## KANSAS STATE DEPARTMENT OF EDUCATION DLM- Upload Enrollment Template

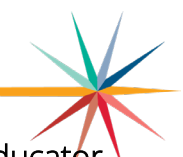

Students who have already been uploaded with a TASC or TEST upload to KAP on Educator Portal will need to be moved to the DLM using the DLM upload enrollment template.

On Educator Portal (DLM), Click Settings then Students.

- 1. If student is showing up on KAP and should be in DLM, then go to KAP in Educator Portal and download the Current Enrollment extract from reports-data extracts. Copy columns H-AC for the student that needs to be enrolled in the DLM.
- 2. Switch to the DLM on Educator Portal. Go to settings then students and select **Upload Enrollment** Click on **?** next to **File** to download the template.

|                                            | <b>n</b>                           | SETTINGS                             | MANAG                  | E TESTS -  | REPORTS -  | DASHBOAR      | D    | HELP      |                   |            |  |
|--------------------------------------------|------------------------------------|--------------------------------------|------------------------|------------|------------|---------------|------|-----------|-------------------|------------|--|
|                                            | View S                             | Students                             | Find Student           | t Add St   | tudent Tra | sfer Students | Exit | t Student | Upload Enrollment | Upload TEC |  |
| Upload Enrollment: Select Criteria         |                                    |                                      |                        |            |            |               |      |           |                   |            |  |
| STATE:* Kansas                             |                                    |                                      |                        | <b>x</b> * | DISTRICT   | Select        |      |           | •                 |            |  |
| Please use the<br><u>Enrollment U</u><br>F | e curre<br><u>Jpload</u><br>ile: @ | ent versio<br><u>I Templato</u><br>* | on of the<br><u>e.</u> | ~          |            |               |      |           |                   |            |  |

3. Paste columns copied from the KAP Current Enrollment extract into the DLM upload enrollment template. Paste into column C-Z of the DLM upload enrollment template. Column A and B will be blank unless the student is accountable to a different district and school. Verify that all **required fields** are complete.

## OR

Use information from the Data Management Manual included below to fill out template.

Column A and B – leave blank unless student is accountable to a different district and school.

### Column C - Attendance District Identifier (D0XXX)

- Column D Attendance School Identifier (4-digit building code)
- Column E School year (4-digit)
- Column F 10-digit SSID
- Column G Local Student Identifier (not required)
- Column H Student Legal First Name
- Column I Student Legal Last Name
- Column J Student Legal Middle Name (not required)

## KANSAS STATE DEPARTMENT OF EDUCATION DLM- Upload Enrollment Template

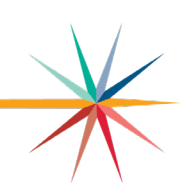

- Column K Generation Code (not required)
- Column L Gender (0=Female, 1=Male)
- Column M Date of Birth (must change format to MM/DD/YYYY)
- Column N Current grade Level (e.g., 3 is grade 3)
- Column O School Entry Date (must change format to MM/DD/YYYY)
- Column P District Entry Date (not required)
- Column Q State Entry Date (not required)
- Column R Comprehensive Race

#### Comprehensive Race

| Entry | Definition                          |  |  |  |  |
|-------|-------------------------------------|--|--|--|--|
| 1     | White                               |  |  |  |  |
| 2     | African American                    |  |  |  |  |
| 4     | Asian                               |  |  |  |  |
| 5     | American Indian                     |  |  |  |  |
| 6     | Alaska Native                       |  |  |  |  |
| 7     | Two or more races                   |  |  |  |  |
| 8     | Native Hawaiian or Pacific Islander |  |  |  |  |

### Column S – Primary Disability Code

Primary Disability Code

| Entry | Definition                    |  |  |  |  |
|-------|-------------------------------|--|--|--|--|
| AM    | Autism                        |  |  |  |  |
| DB    | Deaf/blindness                |  |  |  |  |
| 00    | Developmentally delayed       |  |  |  |  |
| 00    | (ages 3-9 only)               |  |  |  |  |
| ED    | Emotional disturbance         |  |  |  |  |
| HI    | Hearing impairment            |  |  |  |  |
| ID    | Intellectual disability       |  |  |  |  |
| LD    | Specific learning disability  |  |  |  |  |
| MD    | Multiple disabilities         |  |  |  |  |
| EI    | Eligible individual           |  |  |  |  |
| DA    | Decline to answer             |  |  |  |  |
| ND    | No disability                 |  |  |  |  |
| OH    | Other health impairment       |  |  |  |  |
| 01    | Orthopedic impairment         |  |  |  |  |
| SL    | Speech or language impairment |  |  |  |  |
| ТВ    | Traumatic brain injury        |  |  |  |  |
| VI    | Visual impairment             |  |  |  |  |
| WD    | Documented disability         |  |  |  |  |

Column T – Must leave blank. Column U – Hispanic Ethnicity (Yes or No)

# DLM- Upload Enrollment Template

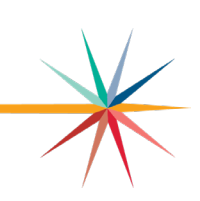

### Column V – First Language (not required)

#### First Language

| Entry | Definition                        |  |  |  |
|-------|-----------------------------------|--|--|--|
| 0     | English                           |  |  |  |
| 1     | Chinese (Mandarin or              |  |  |  |
|       | Cantonese)                        |  |  |  |
| 2     | Dinka (Sudanese)                  |  |  |  |
| 3     | French                            |  |  |  |
| 4     | High German                       |  |  |  |
| 5     | Hmong                             |  |  |  |
| 6     | Khmer (Cambodian)                 |  |  |  |
| 7     | Korean                            |  |  |  |
| 8     | Lao                               |  |  |  |
| 10    | Filipino or Tagalog (Philippines) |  |  |  |
| 11    | Russian                           |  |  |  |
| 13    | Spanish                           |  |  |  |
| 14    | Vietnamese                        |  |  |  |
| 15    | Arabic                            |  |  |  |
| 16    | Other                             |  |  |  |
| 17    | Somali                            |  |  |  |
| 18    | Thai                              |  |  |  |
| 19    | Portuguese                        |  |  |  |
| 20    | Farsi (Iranian)                   |  |  |  |
| 21    | Chuukese (e.g., Marshall Island,  |  |  |  |
|       | Micronesian)                      |  |  |  |
| 22    | Bosnian                           |  |  |  |
| 23    | Burmese                           |  |  |  |
| 24    | Hindi                             |  |  |  |

| Entry | Definition                    |
|-------|-------------------------------|
| 25    | Urdu                          |
| 26    | Swahili                       |
| 27    | Nepali                        |
| 28    | American Sign Language (ASL)  |
| 29    | Serb                          |
| 30    | Croatian                      |
| 31    | Turkish                       |
| 32    | Karen languages (e.g., Burma, |
|       | Myanmar)                      |
| 33    | Haitian/Haitian Creole        |
| 34    | Gujarati                      |
| 35    | Punjabi                       |
| 36    | Pashto                        |
| 37    | Dari                          |
| 38    | Quiche                        |
| 39    | Mam                           |
| 40    | Ilokano                       |
| 41    | Visayan                       |
| 42    | Low German                    |
| 43    | Other signed language         |
| 44    | English—with other language   |
|       | background                    |
| 45    | Native American languages     |
| 46    | Japanese                      |
| 47    | Amharic                       |

### Column W – ESOL Participation

ESOL Participation Code Column

| Entry | Definition                                                              |  |  |  |  |  |
|-------|-------------------------------------------------------------------------|--|--|--|--|--|
| 0     | Neither an ESOL-eligible student nor an ESOL-monitored student          |  |  |  |  |  |
| 1     | Title III Funded                                                        |  |  |  |  |  |
| 2     | State ESOL/bilingual funded                                             |  |  |  |  |  |
| 3     | Both Title III and state ESOL/bilingual funded                          |  |  |  |  |  |
| 4     | Monitored ESOL student                                                  |  |  |  |  |  |
| 5     | Eligible for ESOL program based on an English language proficiency test |  |  |  |  |  |
|       | but not currently receiving ESOL program services. Example: A child's   |  |  |  |  |  |
|       | parents/guardians have waived them out of ESOL services, but the        |  |  |  |  |  |
|       | district is still obligated to provide ESOL support.                    |  |  |  |  |  |
| 6     | Receives ESOL services and not funded with Title III and/or state ESOL  |  |  |  |  |  |
|       | funding                                                                 |  |  |  |  |  |

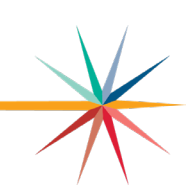

Colum X – Assessment Program 1 (DLM)

- Column Y Must leave blank.
- Column Z Must leave blank.
- 4. Make sure all dates are in MM/DD/YYYY format.
  - a. Select date on template, click on the down arrow in the number section of the tool bar. In the pop-up make sure **custom** is selected, then under **type** correct the field so that it is **mm/dd/yyyy** and click ok. Do this for all dates that are not in the correct format.

| leview View Automate                                                                                                    | Help Acrobat                                                                                                    |                             |                                              |                        |
|----------------------------------------------------------------------------------------------------|----------------------------------------------------------------------------------------------------|-----------------------------|----------------------------------------------|------------------------|
| ≡ ≡ ₩ ~<br>≡ ≡ ≡ ± ± =  <br>Alignment                                                                                                    | 20<br>Date<br>□ ~ \$ ~ % 9 5<br>Number                                                                                                    | Conditional<br>Formatting ~ | Format as Cell<br>Table ~ Styles ~<br>Styles | Insert →               |
| Format Cells                                                                                                    | Font Border Fill                                                                                                    | Protection                  | ? ×                                          | L M<br>der Date of Bir |
| Category:<br>General<br>Number<br>Currency<br>Accounting<br>Date<br>Time<br>Percentage<br>Fraction<br>Scientific<br>Text<br>Special<br>Custom | Sample<br>02/17/2023<br>Type:<br>mm/dd/yyyy<br>0%<br>0.000%<br>0.00E+00<br>##0.0E+0<br>#????<br>m/d/yyyy<br>d-mmm-yy<br>d-mmm-yy<br>h:mm AM/PM<br>h:mm:ss AM/PM<br>h:mm:ss AM/PM | g codes as a starting poir  | <u>D</u> elete                               |                        |
|                                                                                                    |                                                                                                    | ОК                          | Cancel                                       |                        |

# DLM- Upload Enrollment Template

- 5. Save template to computer.
- 6. Go back to Kite (Settings, Students, Upload Enrollment). Select file from your computer and **Upload**.

| File: ⑦ *   |  |        |
|-------------|--|--------|
| Select File |  | Upload |

7. Check upload status. If file is rejected or there are alerts, open the file for more details and make any needed changes if file was rejected.

| Uploaded                                 | Status    | Created/Updated | Rejected | Alerts | File     |   |
|------------------------------------------|-----------|-----------------|----------|--------|----------|---|
| Wednesday, February 15, 2023 1:48:21 PM  | COMPLETED | 1               | 0        | 1      | <b>S</b> |   |
| Wednesday, February 08, 2023 10:39:00 AM | COMPLETED | 1               | 0        | 0      |          | * |

8. Make sure to roster the student to tested subjects. Refer to Creating a Roster Manually (PDF)

For more information, contact:

Cary Rogers Special Education and Title Services Team (785) 296-0916 cary.rogers@ksde.gov

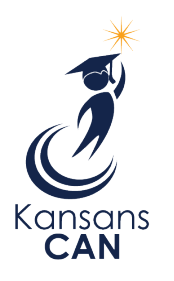

Kansas State Department of Education 900 S.W. Jackson Street, Suite 102 Topeka, Kansas 66612-1212

(785) 296-3201

www.ksde.gov

The Kansas State Department of Education does not discriminate on the basis of race, color, national origin, sex, disability or age in its programs and activities and provides equal access to the Boy Scouts and other designated youth groups. The following person has been designated to handle inquiries regarding the nondiscrimination policies: KSDE General Counsel, Office of General Counsel, KSDE, Landon State Office Building, 900 S.W. Jackson, Suite 102, Topeka, KS 66612, (785) 296-3201.